### Ohio Department of Developmental Disabilities' Website: Accessing PAWS

Provided by the Delaware County Board of Developmental Disabilities

PAWS stands for Payment Authorization for Waiver Services. This is the provider's preauthorization to begin providing and billing for services. You should NOT begin providing services until a PAWS has been created.

You should log in to check PAWS prior to providing and billing for services. In order to access PAWS, you will need:

- A login to the Ohio Dept of DD's website
- The name of the individual receiving services

G Home DODO × ← → C 🗋 dodd.ohio.gov 🗄 Apps 🙆 Imported From IE 🕒 Authorized Personnel 🔓 DODD 🕒 Delaware County De... 🚺 misn 😐 Ohio Department of... 🕒 Register of Ohio 🚯 App 💉 Small Business Mark... 🧐 CMO COMPLIANCE... 🧯 Search Pri Provider Search Abuser Registry Report Fraud Report Abuse Ohio.gov State Agencies Online Services Department of Search this site ₽ Login hio **Developmental Disabilities** Glossary Forms Rules & Laws- FAQs Newsroom About Us 000 Contact Us+ Residential Services+ Medicaid+ Health & Welfare+ Training COUNTY BOARDS MY DODD + HOM Health and Safety is our #1 Priority Information and resources to help you avoid or minimize risk

## Go to www.dodd.ohio.gov and click "Login".

## Enter your User name and Password.

| C      Mitps://login.dodd.ohio.gov/adfs/bs/twa=wwignin1.0.8xwtrealm=https%33%2f%2fprodappgw.prodapps.dodd.ohio.gov/62/InternalSit     Apps      Imported from IE     Authorized Personnel     Obio     Detemare County De.,     Department of     Developments of     Developments     Developments     Developments     Developments     Developments     Developments     Developments     Developments     Developments     Developments     Development | aZADPSvZSttes%2fdoddfederated<br>n  ∮ CMO COMPLIANCE [ Search | Japps&wetx=rm%3d0%26id%3dpas (2) : E<br>n Provider Dire |
|----------------------------------------------------------------------------------------------------|---------------------------------------------------------------|---------------------------------------------------------|
| Chio Department of Developmental Developmental Developmental Developmental Developmental Developmental Office                                                                                                    |                                                               |                                                         |
| Please do not bookmark kor a favorite. This p will not work as a bookmark kor a favorite. Type your user name and password. User name Password. Sign In                                                                                                    |                                                               |                                                         |

\_\_\_\_\_

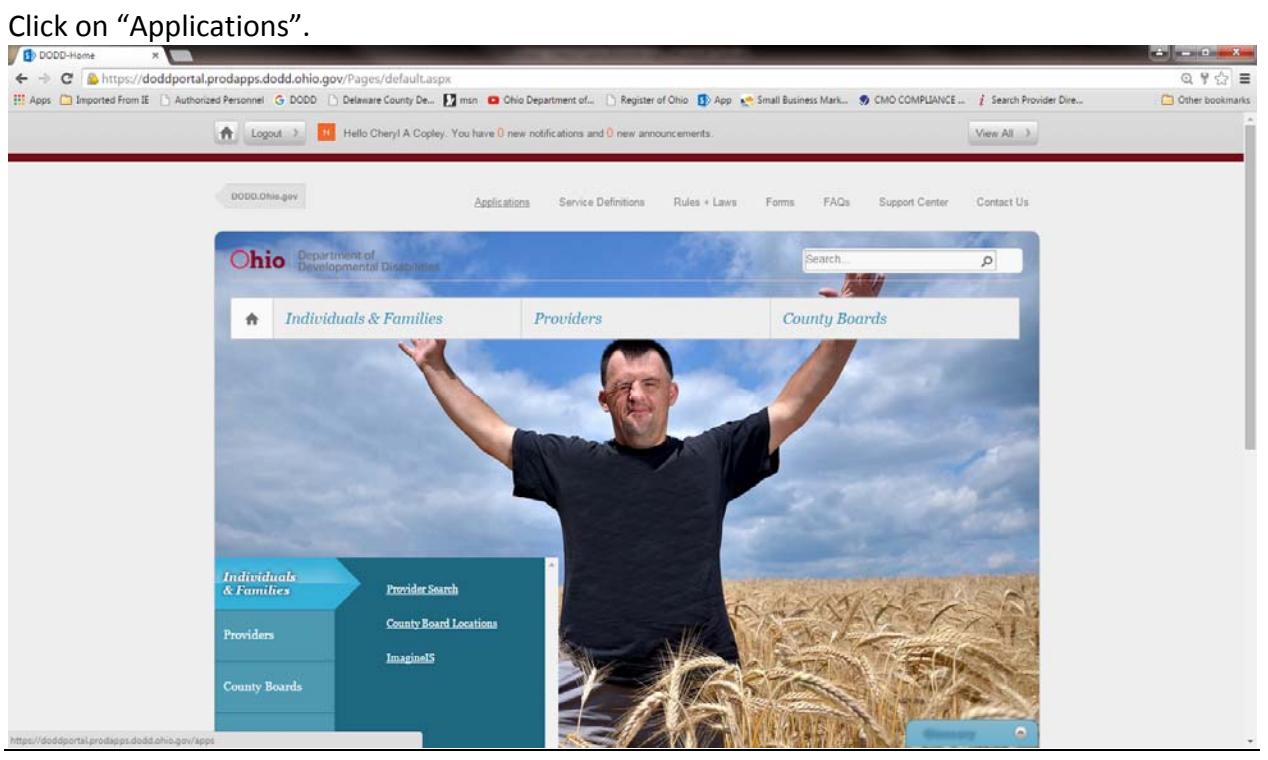

| Holes Comparison room as Comparison | avenuer Groop Commerce                                                                                      | and see . Cannot a successionen                                             |                                                                   |                                                                                                    |                                                        |                      |
|-------------------------------------|----------------------------------------------------------------------------------------------------|-----------------------------------------------------------------------------|-------------------------------------------------------------------|----------------------------------------------------------------------------------------------------|--------------------------------------------------------|----------------------|
|                                     | A Logout ) Hello Che                                                                                        | ryl A Copley. You have 0 new notificati                                     | ons and 0 new announcements.                                      | View A                                                                                                    | <u>a &gt;</u>                                          |                      |
|                                     | Ohio Department of Developmental Die                                                                        | abilities                                                                   |                                                                   | Select Application                                                                                                    | DataWhse eMBS IDS LCC/IDS MSS PAWS2 PCW PICT RE6 WM/S2 | Const Applied Sector |
|                                     | Contact Us<br>30 East Broad Street, 13th Floor<br>Columbus, Orivo 43215<br>Call toll free at 1-800-617-6733 | Report Abuse & Neglect<br>Call 1-800-617-6733<br>Click here to report abuse | Report Fraud<br>Call (614) 465-6570<br>Click here to report fraud | Our Neusletter<br>Pipeline information affecting<br>stateholosin in the developmental<br>disabilities community.<br><u>Click here to mad Pipeline</u> |                                                        |                      |
|                                     |                                                                                                    |                                                                             |                                                                   |                                                                                                    |                                                        |                      |

Choose "MSS" from the application drop down menu. Then click "Load Application".

On the left side of the screen, click "Search by Person".

THE OHIO DEPARTMENT OF DEVELOPMENTAL DISABILITIES

# Medicaid Services System (MSS) - Search by Person

Welcome Cheryl A Copley - MSS\_CountyFiscalAdmin

| Home<br>Create a New Site                                                                                                    | Search By Person:                                           |                                   |
|----------------------------------------------------------------------------------------------------|-------------------------------------------------------------|-----------------------------------|
| Search for Site by Site Name<br>Search by Person<br>Search for the by Provider<br>SPA<br>Service F<br>Authoriza<br>PA<br>Manage PA<br>PAWS<br>Reports | First Name: Last Name: Medicaid Billing Number: SSN: CRISE: | DODD Nun<br>County:<br>Search by: |

Enter the individual's last name in the "Last Name" field. Click "Search".

| Velcome Cheryl A Copley - MSS                   | _CountyFiscalAdmin       |              |                | Suppor |
|-------------------------------------------------|--------------------------|--------------|----------------|--------|
| Home<br>Create a New Site                       | Search By Person:        |              |                | _      |
| Search for Site by Site Name                    | First Name:              | DODD Number: |                |        |
| Search by Person<br>Search for Site by Provider | Last Name:               | County:      | DELAWARE •     |        |
| SPA                                             | Medicaid Billing Number: | Search by:   | Site by PAWS • |        |
| Service Payment<br>Authorization                | SSN:                     |              |                |        |
| PA                                              | CRISE:                   |              |                |        |
| Manage PA                                       |                          |              | Search         |        |
| PAWS                                            |                          |              |                |        |
| Reports                                         |                          |              |                |        |
|                                                 |                          |              |                |        |
|                                                 |                          |              |                |        |
|                                                 |                          |              | _              |        |
|                                                 |                          |              | _              |        |

The individual's name will be listed at the bottom of the screen. Click the number listed in the "Individual No." column to select his/her record. PLEASE NOTE: clicking on the individual's name will take you to the site. In order to view PAWS, you must click on the individual's number.

|    | Search By Person:          |                        |              |                 |            |                |
|----|----------------------------|------------------------|--------------|-----------------|------------|----------------|
| ŝ, | First Name:                |                        | DODD Number: |                 |            |                |
|    | Last Name:                 | L                      | County:      | DELAWARE •      | ]          |                |
|    | Medicaid Billing Number:   | :                      | Search by:   | Site by PAWS    | •          |                |
|    | SSN:                       |                        |              |                 |            |                |
|    | CRISE:                     |                        |              |                 |            |                |
|    |                            |                        |              |                 | Search     |                |
|    | Showing 1 - 1 of 1 records |                        |              |                 | First      | Prev Next Last |
|    | Filter:                    |                        |              |                 |            |                |
|    | Select Site COD<br>≎ ≎     | DB County Individual N | o. Last Name | First Name<br>≎ | DOB<br>\$  | Medicaid No.   |
|    | . DE                       | LAWARE                 |              |                 | 07/14/XXXX | XXXXXXXX1599   |
|    |                            | ť                      |              |                 |            |                |

Find the most current plan year by looking at the "Plan Begin Date" and "Plan End Date". Click on the most current "Plan Begin Date".

| ndividual N | lame:       | Indi            | vidual Numbe | r. (1997)        | DHS Medicaid#     |          |               |
|-------------|-------------|-----------------|--------------|------------------|-------------------|----------|---------------|
| Plan Info   | Comments    | Suspension Info | Waiver Mana  | gement Info      |                   |          |               |
| Version     | Waiver Type | County          | Match Source | Plan Begin Date  | Plan End Date     | Approval | Approval Date |
| <u>6</u>    | <u>I/O</u>  | DELAWARE        | MRTN         | 11/01/2014       | 10/31/2015        | Enrolled | 11/02/2015    |
| <u>4</u>    | <u>I/O</u>  | DELAWARE        | MRTN         | <u>11/0 2013</u> | <u>10/7 (2014</u> | Enrolled | 09/12/2014    |
| <u>4</u>    | <u>I/O</u>  | DELAWARE        | MRTN         | <u>117 012</u>   | <u>1. 013</u>     | Enrolled | 11/14/2013    |
| <u>6</u>    | <u>I/O</u>  | DELAWARE        | MRTN         | <u>11/</u> 011   | <u>10/ 2012</u>   | Enrolled | 11/08/2012    |
|             |             |                 |              |                  |                   |          |               |
|             |             |                 |              |                  |                   |          |               |

## Scroll to the bottom of the page to view the current PAWS.

| Service Items - Current Version - 6 |               |            |           |                  |               |                    |           |          |                        |                        |                        |                        |              |                         |        |   |                   |
|-------------------------------------|---------------|------------|-----------|------------------|---------------|--------------------|-----------|----------|------------------------|------------------------|------------------------|------------------------|--------------|-------------------------|--------|---|-------------------|
| Service<br>Code                     | Begin<br>Date | End Date   | Contract# | Contract<br>Name | Service Title | Units<br>Per<br>FP | Frequency | Addon    | 2015<br>Total<br>Units | 2015<br>Total<br>Costs | 2016<br>Total<br>Units | 2016<br>Total<br>Costs | Rate<br>Band | Data<br>Entry<br>SignOn |        |   |                   |
| A22                                 | 11/1/2014     | 6/30/2015  |           | 1                | HPC - IO      | 196                | SPAN      |          | 196                    | \$805.56               | 0                      | \$0.00                 | 0            | Susan L<br>Swipas       |        |   |                   |
| A22                                 | 11/1/2014     | 6/30/2015  | Ţ         | -                |               | 5                  | Ţ         | HPC - IO | 396                    | SPAN                   |                        | 396                    | \$1,627.56   | 0                       | \$0.00 | 0 | Susan L<br>Swipas |
| A22                                 | 11/1/2014     | 6/30/2015  |           |                  | HPC - IO      | 287                | SPAN      |          | 287                    | \$1,179.57             | 0                      | \$0.00                 | 0            | Susan L<br>Swipas       |        |   |                   |
| A22                                 | 11/1/2014     | 6/30/2015  |           |                  | HPC - IO      | 1477               | SPAN      |          | 1477                   | \$6,070.47             | 0                      | \$0.00                 | 0            | Susan L<br>Swipas       |        |   |                   |
| A22                                 | 11/1/2014     | 6/30/2015  |           |                  | HPC - IO      | 565                | SPAN      |          | 565                    | \$2,322.15             | 0                      | \$0.00                 | 0            | Susan L<br>Swipas       |        |   |                   |
| A22                                 | 7/1/2015      | 10/31/2015 | _         |                  | HPC - IO      | 1434               | SPAN      |          | 0                      | \$0.00                 | 1434                   | \$5,893.74             | 0            | Susan L<br>Swipas       |        |   |                   |
| A22                                 | 7/1/2015      | 10/31/2015 |           | l                | HPC - IO      | 1808               | SPAN      |          | 0                      | \$0.00                 | 1808                   | \$7,430.88             | 0            | Susan L<br>Swipas       |        |   |                   |
| A22                                 | 7/1/2015      | 10/31/2015 |           | l.               | HPC - IO      | 1657               | SPAN      |          | n                      | \$0.00                 | 1657                   | \$6 810 27             | 0            | Susan L                 |        |   |                   |

1